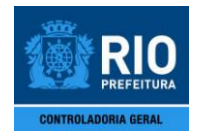

# FICHA DE LANÇAMENTO CONTÁBIL

## ÍNDICE

| 1. | FICI       | HA DE LANÇAMENTO CONTÁBIL                                                                                                    | . 2          |
|----|------------|----------------------------------------------------------------------------------------------------|--------------|
|    | 1.1<br>1.2 | CARACTERÍSTICAS<br>PROCEDIMENTOS                                                                                                    | 2            |
|    |            | <ul> <li>1.2.2 Para iniciar o cadastro de uma ficha de lançamento através da escolha de uma transação</li> <li>1.2.3 Para iniciar o cadastro de uma ficha de lançamento através da escolha de um ou mais eventos</li> </ul> | 4<br>8<br>13 |
| 2. | REL        | AÇÃO DE FICHAS DE LANÇAMENTO CONTÁBIL (MCASP)                                                                                                    | .21          |
|    | 2.1<br>2.2 | CARACTERÍSTICAS<br>PROCEDIMENTOS                                                                                                    | 21<br>22     |
|    | _          |                                                                                                    | _            |

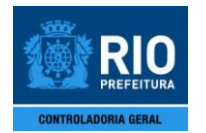

## FICHA DE LANÇAMENTO CONTÁBIL

## 1. FICHA DE LANÇAMENTO CONTÁBIL

### 1.1 Características

- Permite o registro de fatos contábeis que necessitam ser contabilizados.
- Os lançamentos contábeis poderão ser efetuados de duas formas:
  - <u>Através da escolha de uma transação</u>
     Cada transação possui um ou mais eventos associados. Se uma transação for escolhida deverão ser realizados os lançamentos relativos a todos os eventos a ela associados.
  - o Através da escolha de um evento
- A função permite a pesquisa de códigos de transação ou eventos através da informação da conta contábil devedora ou credora. Ou seja, ao selecionar determinada conta, devedora e/ou credora, serão disponibilizados os códigos de transação e de evento que tenham a(s) conta(s) informada(s).
- As fichas são numeradas sequencialmente, de acordo com a Unidade Contábil e a Data de Lançamento (por dia).
- Ao concluir a realização da ficha a mesma já estará automaticamente contabilizada.

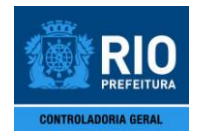

## FICHA DE LANÇAMENTO CONTÁBIL

### 1.2 Procedimentos

**1º Passo:** Selecione o menu "Lanc. Contábeis" e escolha na lista o módulo "Ficha de Lançamento Contábil". Aparecerá a tela inicial "Ficha de Lançamento", FCONT03210.

| Arquivo Editar Exec. C                                                            | rçamentária                                              | Lanc. Contábeis                                             | Tesouraria | Multas    | Cadastro | Relatórios                                                                                                    | Rotinas Anuais | Janela  | Ajuda                                     |
|-----------------------------------------------------------------------------------|----------------------------------------------------------|-------------------------------------------------------------|------------|-----------|----------|----------------------------------------------------------------------------------------------------|----------------|---------|-------------------------------------------|
| 😂 🛃 🕄 😳                                                                           | 🔋 ∓ 🕱                                                    | 🔨 🜗 🕨                                                       | 1          | ?         | =        |                                                                                                    |                |         |                                           |
| Prefeitura da Ci<br>Controladoria G<br>Sistema de Con                             | dade do Rio d<br>eral do Munic<br>tabilidade Mu          | le Janeiro<br>cipio<br>inicipal                             | Fic        | ha de Lai | nçamento |                                                                                                    |                | F       | IplanR<br>20/09/20<br>0239570<br>CONT0321 |
| gãos Municipais                                                                   |                                                          |                                                             |            |           |          |                                                                                                    |                |         |                                           |
| rgão 25898                                                                        | Administra                                               | ação Direta                                                 |            |           |          | _                                                                                                    | Data           | 01/01/2 | 013                                       |
| Cód. Transação Desc                                                               | ntas                                                     | ação                                                        |            |           |          |                                                                                                    |                |         |                                           |
| Cód. Transação Desc                                                               | rição da Transi                                          | ação                                                        |            |           |          |                                                                                                    |                |         |                                           |
| Cód. Transação Desc<br>Filtro de transação/evento<br>Conta a Débito               | rição da Transi<br>por conta conti<br>Descrio            | ação<br>ábil<br>ção da Conta a Débit                        | 0          |           |          | in the second second se |                |         |                                           |
| Cód. Transação Desc                                                               | rição da Transa<br>por conta conta<br>Descriç            | ação<br>ábil<br>ção da Conta a Débit                        | 0          |           |          |                                                                                                    |                |         |                                           |
| Cód. Transação<br>Filtro de transação/evento<br>Conta a Débito                    | rição da Transa<br>por conta conta<br>Descriç<br>Descriç | ação<br>ábil<br>ção da Conta a Débit<br>ção da Conta a Créd | o<br>ito   |           |          | _                                                                                                    |                |         |                                           |
| Cód. Transação Desc<br>Filtro de transação/evento<br>Conta a Débito               | por conta conta<br>Descriç<br>Descriç<br>Descriç         | ação<br>ábil<br>ção da Conta a Débit<br>ção da Conta a Créd | o          |           |          | _                                                                                                    | 1              |         |                                           |
| Cód. Transação Desc<br>Fitro de transação/evento<br>Conta a Débito                | rição da Transi<br>por conta conti<br>Descriç<br>Descriç | ação<br>ábil<br>ção da Conta a Débit<br>ção da Conta a Créd | o<br>ito   |           |          |                                                                                                    | 1              |         |                                           |
| Cód. Transação Desc<br>J III Desc<br>Filtro de transação/evento<br>Conta a Débito | rição da Transa<br>por conta conta<br>Descriç<br>Descriç | ação<br>ábil<br>ção da Conta a Débit<br>ção da Conta a Créd | o<br>ito   |           |          |                                                                                                    | 1              |         |                                           |

2º Passo: Verifique se as informações dos campos "Órgão" e "Data", na parte superior da tela, estão de acordo com o desejado. O campo "Órgão" traz a Unidade Contábil escolhida na 2ª tela de acesso ao sistema denominada "Restrição de Acesso". O campo data reflete a data contábil do órgão.

Caso necessite alterar o órgão, posicione o cursor no campo "Órgão", digite o novo código e pressione a tecla "Tab" ou "Enter", ou clique na lov ao lado do campo e escolha o órgão desejado na tela que irá aparecer. Note que esta mudança só será possível se o usuário e seu respectivo perfil escolhido no momento do acesso ao sistema forem compatíveis com o novo órgão escolhido.

| FCON - [Ficha de Lançamento]                                                                                     |                | 100       |            | Contra S   | City Long M    | -       | and the second                                  |
|----------------------------------------------------------------------------------------------------|----------------|-----------|------------|------------|----------------|---------|-------------------------------------------------|
| 🛐 Arquivo Editar Exec. Orçamentária Lanc. Contáb                                                                 | eis Tesouraria | Multas    | Cadastro   | Relatórios | Rotinas Anuais | Janela  | Ajuda                                           |
|                                                                                                    | 4 🕨 💋          | ?         | <b>+</b> 🗾 |            |                |         |                                                 |
| Prefeitura da Cidade do Rio de Janeiro<br>Controladoria Geral do Municipio<br>Sistema de Contabilidade Municipal | F              | icha de L | ançamento  |            |                | F       | IplanRio<br>20/09/2013<br>02395705<br>CONT03210 |
| Órgãos Munites<br>Órgão 25898                                                                                    |                |           |            |            | Data           | 01/01/2 | 013                                             |

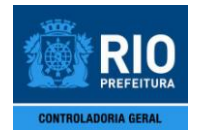

## FICHA DE LANÇAMENTO CONTÁBIL

Caso necessite alterar a data, posicione o cursor no campo "Data", digite a nova data no formato dd/mm/aaaa e pressione a tecla "Tab" ou "Enter". Note que esta mudança só será possível se a nova data pertencer ao mês que está em aberto no sistema.

| FCON - [Ficha d                             | le Lançame                              | ento]                                          | -                                 |            | 1         | -          | Course of the | Con Suran      |         | -                                               |
|---------------------------------------------|-----------------------------------------|------------------------------------------------|-----------------------------------|------------|-----------|------------|---------------|----------------|---------|-------------------------------------------------|
| 🖾 Arquivo Edit                              | tar Exec. (                             | Orçamentária                                   | Lanc. Contábeis                   | Tesouraria | Multas    | Cadastro   | Relatórios    | Rotinas Anuais | Janela  | Ajuda                                           |
| 🔒 🖨 🛃                                       | <b>?</b> ]                              | 🕸 👎 🛪                                          | र 🔨 🖣 🕨 4                         | 1          | ?         | <b>+</b> ] |               |                |         |                                                 |
| Prefe<br>Cont<br>Siste                      | eitura da C<br>roladoria G<br>ma de Col | Cidade do Rio<br>Geral do Mun<br>ntabilidade N | de Janeiro<br>icipio<br>Iunicipal | Fi         | cha de La | inçamento  |               |                | F       | IplanRio<br>20/09/2013<br>02395705<br>CONT03210 |
| Órgãos Municipa<br>Órgão <mark>25898</mark> | ais                                     | _ Administ                                     | ração Direta                      |            |           |            |               | Data           | 01/01/2 | 013                                             |

# 1.2.1 Para pesquisar, através da informação de uma conta contábil devedora e/ou credora, os códigos de transação ou de eventos (opcional)

3º Passo: Posicione o cursor no campo "Conta a Débito" ou no "Conta a Crédito", digite o código da conta desejada e pressione a tecla "Tab" ou "Enter" ou clique na lov ao lado do campo e escolha a conta desejada na tela que irá aparecer.

| FCON - [Ficha de Lançamento]                                                                                                    | N. The Party of | and the second second                                   |
|----------------------------------------------------------------------------------------------------|-----------------|---------------------------------------------------------|
| 🚰 Arquivo Editar Exec. Orçamentária Lanc. Contábeis Tesouraria Multas Cadastro Relatórios                                               | Rotinas Anuais  | ; Janela Ajuda                                          |
|                                                                                                    |                 |                                                         |
| Prefeitura da Cidade do Rio de Janeiro<br>Controladoria Geral do Municipio<br>Sistema de Contabilidade Municipal<br>Ficha de Lançamento |                 | <i>lplanRio</i><br>20/09/2013<br>02395705<br>FCONT03210 |
| Órgãos Municipais                                                                                                    |                 |                                                         |
| Órgão 25898 🔄 Administração Direta                                                                                                    | Data            | 01/01/2013                                              |
|                                                                                                    |                 |                                                         |
| Transação Eventos Contas                                                                                                    |                 |                                                         |
|                                                                                                    |                 | 1                                                       |
| old Turne 7. Deserviñ de Terresaño                                                                                                    |                 |                                                         |
| Cod. Iransação Descrição da Iransação                                                                                                   |                 |                                                         |
|                                                                                                    |                 |                                                         |
| Filtro de transação/evento por ta contábil                                                                                              |                 |                                                         |
| Conta a Débito Descrição da Conta a Débito                                                                                              |                 |                                                         |
|                                                                                                    |                 |                                                         |
| Conta a Crédito Descrição da Conta a Crédito                                                                                            | -               |                                                         |
|                                                                                                    |                 |                                                         |
|                                                                                                    |                 |                                                         |
|                                                                                                    |                 |                                                         |
|                                                                                                    |                 |                                                         |

Caso necessário, preencha os dois campos, "Conta a Débito" e "Conta a Crédito", conforme instruído acima, para realizar a pesquisa.

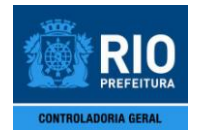

## FICHA DE LANÇAMENTO CONTÁBIL

<u>OBS.</u>: Ao preencher os campos do "Filtro de transação/evento por conta contábil" o sistema irá procurar por transações e eventos que contenham a(s) conta(s) informada(s).

**4º Passo:** Para visualizar apenas as <u>transações</u> que contêm a(s) conta(s) informada(s), na aba "Transação" clique na lov ao lado do campo "Cód. Transação".

| FCON - [Ficha de Lançamento]                                                                                                    | N. N. LORD COLUMN & MIL                                 |
|----------------------------------------------------------------------------------------------------|---------------------------------------------------------|
| 🛍 Arquivo Editar Exec. Orçamentária Lanc. Contábeis Tesouraria Multas Cadastro Relatórios                                               | Rotinas Anuais Janela Ajuda                             |
| <b>. 4 </b> 2 2 4 0 0 <b>0 0 0 0 0 0 0 0 0</b>                                                                                          |                                                         |
| Prefeitura da Cidade do Rio de Janeiro<br>Controladoria Geral do Municipio<br>Sistema de Contabilidade Municipal<br>Ficha de Lançamento | <i>lplanRio</i><br>20/09/2013<br>02395705<br>FCONT03210 |
| Órgãos Municipais                                                                                                    |                                                         |
| Ópaño 25898 🔄 Administração Direta                                                                                                    | Data 01/01/2013                                         |
| Transação Eventos Contas                                                                                                    |                                                         |
| Cód. Transação<br>I I I I I I I I I I I I I I I I I I I                                                                                 |                                                         |

Para dar continuidade e cadastrar uma ficha de lançamento, siga os passos do item "1.2.2 - Para iniciar o cadastro de uma ficha de lançamento através da escolha de uma transação (opcional)".

**5º Passo:** Para visualizar apenas os <u>eventos</u> que contêm a(s) conta(s) informada(s), selecione a aba "Eventos" e clique na lov ao lado do campo "Código do Evento".

| FCON - [Ficha de Lançamento]                                                                                                    |                                                  |
|----------------------------------------------------------------------------------------------------|--------------------------------------------------|
| 🌠 Arquivo Editar Exec. Orçamentária Lanc. Contábeis Tesouraria Multas Cadastro Relatório                                                | s Rotinas Anuais Janela Ajuda                    |
|                                                                                                    |                                                  |
| Prefeitura da Cidade do Rio de Janeiro<br>Controladoria Geral do Municipio<br>Sistema de Contabilidade Municipal<br>Ficha de Lançamento | IplanRio<br>09/10/2013<br>02395705<br>FCONT03210 |
| Órgãos Municipais                                                                                                    |                                                  |
| Órgão 25898                                                                                                    | Data 01/01/2013                                  |
| Transação Eventos Contas                                                                                                    |                                                  |
| Código do Evento Descrição do Evento                                                                                                    |                                                  |
|                                                                                                    |                                                  |
|                                                                                                    |                                                  |

Para dar continuidade e cadastrar uma ficha de lançamento, siga os passos do item "1.2.3 - Para iniciar o cadastro de uma ficha de lançamento através da escolha de um ou mais eventos".

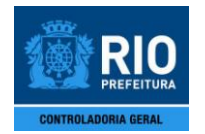

## FICHA DE LANÇAMENTO CONTÁBIL

6º Passo: Para apagar a conta a débito ou a crédito informada, na aba "Transação" posicione o cursor no campo "Conta a Débito" ou "Conta a Crédito" e clique no ícone "Limpar Registro" ou pressione a tecla "Del".

| FCON - [Ficha de Lançamento]                                   |                                                                   |                      | and and            | States - Suma - States | manufacture of the later                         |
|----------------------------------------------------------------|-------------------------------------------------------------------|----------------------|--------------------|------------------------|--------------------------------------------------|
| 🖾 Arquivo Editar Exec. Orça                                    | mentária 🕂 Tc. Contábeis 🛛                                        | Tesouraria Multas    | Cadastro Relatório | s Rotinas Anuais       | Janela Ajuda                                     |
| 🔒 🚑 👰 🕄 🥹                                                      | 🐨 🛪 👻 🖣 🕨 🖣                                                       | 🕨 🚀 🤶                | ← 🗾                |                        |                                                  |
| Prefeitura da Cidad<br>Controladoria Gera<br>Sistema de Contab | e do Rio d'Limpar Registro<br>1 do Municipio<br>ilidade Municipal | Ficha de La          | inçamento          |                        | IplanRio<br>27/09/2013<br>02395705<br>FCONT03210 |
| Orgaos municipais                                              |                                                                   |                      |                    |                        |                                                  |
| Órgão 3041 🛛 🗍 F                                               | undação Planetário da Cida                                        | ade do Rio de Janeir | ro                 | Data                   | 01/01/2013                                       |
| Cód. Transação Descriçã                                        | o da Transação<br>conta contábil                                  |                      |                    |                        |                                                  |
| Conta a Débito                                                 | Descrição da Conta a Débito                                       |                      |                    |                        |                                                  |
| 89999999999                                                    | TESTE BAL FINANC FUNDO                                            |                      |                    | _                      |                                                  |
| Conta a Crédito                                                | Descrição da Conta a Crédito                                      | )                    |                    |                        |                                                  |
| Evento :                                                       | Conta :                                                           |                      |                    |                        | Contabilizar                                     |

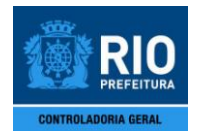

### FICHA DE LANÇAMENTO CONTÁBIL

7º Passo: Para alterar a conta a débito ou a crédito informada, na aba "Transação" posicione o cursor no campo "Conta a Débito" ou "Conta a Crédito", digite o código da nova conta desejada e pressione a tecla "Tab" ou "Enter" ou clique na lov ao lado do campo e escolha a nova conta desejada na tela que irá aparecer. Em seguida, irá aparecer a seguinte mensagem: "Esta alteração pode resultar em perda de dados informados até aqui. Confirma? (S/N)". Clique no ícone "Sim" para finalizar.

| FCON - [Ficha de Lançamento]                                                                                                    | the lation of the second second second second second second second second second second second second second se |
|----------------------------------------------------------------------------------------------------|----------------------------------------------------------------------------------------------------|
| 🛍 Arquivo Editar Exec. Orçamentária Lanc. Contábeis Tesouraria Multas Cadastro Relatórios Rotinas A                                                                                                    | Anuais Janela Ajuda                                                                                             |
|                                                                                                    |                                                                                                    |
| Prefeitura da Cidade do Rio d Limpar Registro<br>Controladoria Geral do Municipio<br>Sistema de Contabilidade Municipal<br>Ficha de Lançamento                                                                                                    | IplanRio<br>27/09/2013<br>02395705<br>FCONT03210                                                                |
| Orgaos Municipais                                                                                                    |                                                                                                    |
| Órgão 3041 📃 Fundação Planetário da Cidade do Rio de Janeiro                                                                                                    | Data 01/01/2013                                                                                                 |
| Transação       Eventos       Contas         Cód. Transação       Descrição da Transação         Filtro de transação/evento por conta contábil         Conta a Débito       Descrição da Conta a Débito         Bescrição da Conta a Débito         Bescrição da Conta a Débito         Bescrição da Conta a Débito |                                                                                                    |
| Conta a Crédito Descrição da Conta a Crédito                                                                                                    | 0.000                                                                                                    |
| Conta : j                                                                                                    | Contabilizar                                                                                                    |

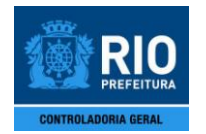

## FICHA DE LANÇAMENTO CONTÁBIL

### 1.2.2 Para iniciar o cadastro de uma ficha de lançamento através da escolha de uma transação

**3º Passo:** Digite o código da transação desejada no campo "Cód. Transação", constante na aba "Transação", e pressione a tecla "Tab" ou "Enter", ou clique na lov ao lado do campo e escolha a transação desejada na tela que irá aparecer.

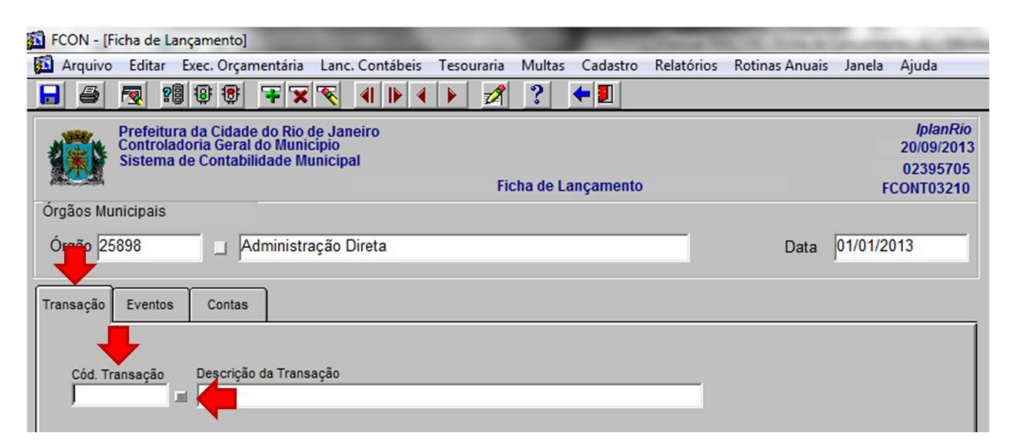

Caso deseje modificar a transação, primeiro limpe as informações constantes na tela, clicando no ícone "Limpar Tela", para em seguida digitar ou escolher nova transação.

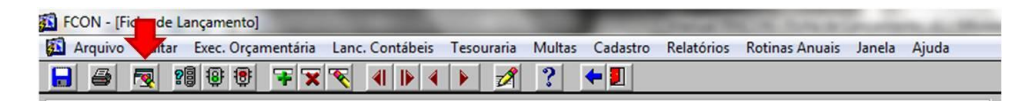

<u>OBS.</u>: Ao escolher um código de transação na aba "Transação", automaticamente aparecerão nas abas "Eventos" e "Contas" o(s) evento(s) e as contas associadas à transação escolhida.

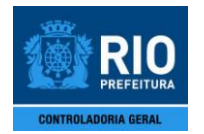

## FICHA DE LANÇAMENTO CONTÁBIL

4º Passo: Na aba "Eventos", selecione um evento, ticando no quadrado que fica ao lado direito do campo "Descrição do Evento" ou posicionando o cursor na linha do campo "Código do Evento" (para tal podem ser utilizadas as teclas "Seta para Baixo" e "Seta para Cima" para percorrer as linhas do campo), e preencha, se necessário, o campo "Histórico Complementar" do evento selecionado (o preenchimento deste campo é facultativo).

Faça o mesmo para todos os eventos listados na tela, se necessário.

| FCON - [Ficha d        | e Lanç                      | amento]                                                  |                                 | -              | -          |                | and the state of the state of t | Rever Long &   | -       | -                                           |
|------------------------|-----------------------------|----------------------------------------------------------|---------------------------------|----------------|------------|----------------|----------------------------------------------------------------------------------------------------|----------------|---------|---------------------------------------------|
| Arquivo Edit           | ar E                        | ec. Orçamentária                                         | Lanc. Contábeis                 | Tesouraria     | Multas     | Cadastro       | Relatórios                                                                                                    | Rotinas Anuais | Janela  | Ajuda                                       |
| ] 🖨 🗖                  | <b>?</b> 8                  | 🕸 🔁 👎 🗙                                                  | 👻 🜗 🕨 4                         | 1              | ?          | <b>+</b> 🗾     |                                                                                                    |                |         |                                             |
| Prefe<br>Cont<br>Siste | eitura (<br>rolado<br>ma de | da Cidade do Rio<br>ria Geral do Muni<br>Contabilidade M | de Janeiro<br>cípio<br>unicipal | Fie            | cha de Li  | ançamento      |                                                                                                    |                | F       | IplanRi<br>09/10/201<br>0239570<br>CONT0321 |
| rgãos Municipa         | is                          |                                                          |                                 |                |            |                |                                                                                                    |                |         |                                             |
| Órgão 25898            |                             | Administr                                                | acão Direta                     |                |            |                |                                                                                                    | Data           | 01/01/2 | 013                                         |
|                        | 7                           |                                                          |                                 |                |            |                |                                                                                                    |                | 1       |                                             |
| ransação Ever          | ntos                        | Contas                                                   |                                 |                |            |                |                                                                                                    |                |         |                                             |
|                        |                             |                                                          |                                 |                |            |                |                                                                                                    |                |         | _                                           |
| Código do Even         | to                          | Descrição do Ever                                        | nto                             |                |            |                |                                                                                                    |                |         | ╈                                           |
| 8807700                |                             | Transferência do                                         | Superávit do Exercíc            | io para o Resu | Itado de E | xercícios Ant  | eriores                                                                                                    |                |         |                                             |
| 8807710                | -                           | Transferência do                                         | Déficit do Exercício p          | ara o Resultad | lo de Exer | cícios Anterio | ores                                                                                                    |                |         |                                             |
| <u> </u>               |                             |                                                          |                                 |                |            |                |                                                                                                    |                |         |                                             |
| <u> </u>               |                             | i                                                        |                                 |                | 1          |                |                                                                                                    |                |         | I                                           |
|                        |                             |                                                          |                                 |                | 1          |                |                                                                                                    |                |         |                                             |
| Histórico Pad          | ão                          |                                                          |                                 | Histo          | irico Con  | plementar      |                                                                                                    |                |         |                                             |
| PELA TRANSFE           | RÊNCIA                      | DO SALDO                                                 |                                 |                |            |                |                                                                                                    |                |         |                                             |
|                        |                             |                                                          |                                 |                |            |                |                                                                                                    |                |         |                                             |
|                        |                             |                                                          |                                 |                |            |                |                                                                                                    |                |         |                                             |
|                        |                             |                                                          |                                 |                |            |                |                                                                                                    |                |         |                                             |
|                        |                             |                                                          |                                 |                |            |                |                                                                                                    |                |         |                                             |
|                        |                             |                                                          |                                 |                |            |                |                                                                                                    |                |         |                                             |

<u>OBS.</u>: Os eventos listados na aba "Eventos" não podem ser excluídos ou alterados e não pode ser acrescentado nenhum outro evento quando é escolhido um código de transação para o cadastro de uma ficha.

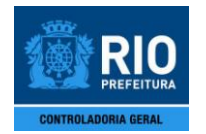

## FICHA DE LANÇAMENTO CONTÁBIL

**5º Passo:** Na aba "Contas" preencha o campo "Valor do Lançamento" do evento em tela e pressione a tecla "Tab" ou "Enter".

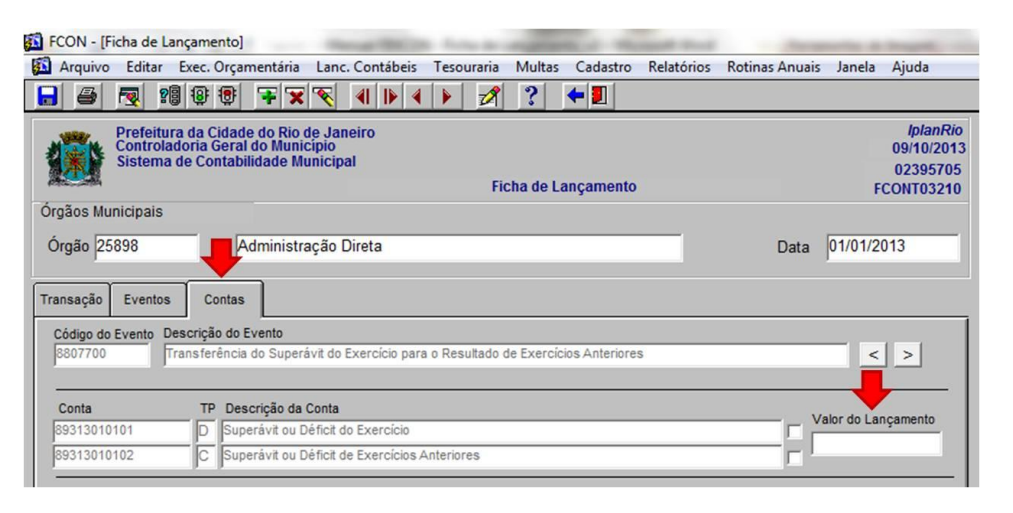

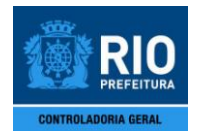

### FICHA DE LANÇAMENTO CONTÁBIL

6º Passo: Em seguida, selecione a conta a débito do mesmo evento, ticando no quadrado que fica ao lado direito do campo "Descrição da Conta", e verifique se a mesma exige o preenchimento de algum complemento (se os campos "Código" e "Descrição do Complemento" estiverem preenchidos o complemento é obrigatório). Caso positivo, digite o complemento no campo "Conteúdo do Complemento" e pressione a tecla "Tab" ou "Enter" ou "Seta para Baixo", ou, em alguns casos, clique na lov ao lado do campo e escolha o complemento desejado na tela que irá aparecer.

Faça o mesmo para a conta a crédito do evento em questão.

| CON - [Ficha de Lano                                                                                                    |                                                                                                    | Lang Contéhois                                                                     | Tereuroria      | Multar                      | Cadacter                | Palatórias | Potings Anuais | Innela      | Aiuda                                            |
|----------------------------------------------------------------------------------------------------|----------------------------------------------------------------------------------------------------|------------------------------------------------------------------------------------|-----------------|-----------------------------|-------------------------|------------|----------------|-------------|--------------------------------------------------|
|                                                                                                    | i i i i i i i i i i i i i i i i i i i                                                                                                    |                                                                                    |                 |                             |                         | Relatorios | Rounas Anuais  | Janeia      | Ajuda                                            |
| Prefeitura<br>Controlado<br>Sistema de                                                                                                    | da Cidade do Rio<br>oria Geral do Muni<br>e Contabilidade M                                                                                                    | de Janeiro<br>cipio<br>unicipal                                                    | Fic             | :ha de La                   | nçamento                | 1          |                | F           | <i>IplanR</i><br>09/10/20<br>0239570<br>CONT0321 |
| gãos Municipais                                                                                                    |                                                                                                    |                                                                                    |                 |                             |                         |            |                |             |                                                  |
| orgão 25898                                                                                                    | Administr                                                                                                    | ação Direta                                                                        |                 |                             |                         | _          | Data           | 01/01/2     | 013                                              |
|                                                                                                    |                                                                                                    |                                                                                    |                 |                             |                         |            |                |             |                                                  |
| insação Eventos                                                                                                    | Contas                                                                                                    |                                                                                    |                 |                             |                         |            |                |             |                                                  |
| Insação Eventos<br>Código do Evento Des                                                                                                    | Contas<br>crição do Evento                                                                                                    | ávit do Exercício para                                                             | o Resultado d   | le Exercício                | as Anteriore            | 2          |                |             |                                                  |
| Insação Eventos<br>Código do Evento Des<br>8807700 Trai                                                                                                    | Contas<br>crição do Evento<br>nsferência do Super                                                                                                    | ávit do Exercício para                                                             | a o Resultado d | le Exercício                | os Anteriore:           | ŝ          | _              | <           | >                                                |
| nsação Eventos<br>código do Evento Des<br>2807700 Trai                                                                                                    | Contas<br>crição do Evento<br>nsferência do Super<br>TP Descrição da                                                                                                    | ávit do Exercício para<br>Conta                                                    | a o Resultado d | le Exercício                | os Anteriore:           | ŝ          |                | <           | >                                                |
| nsação Eventos<br>Sódigo do Evento Des<br>3807700 Trai<br>Conta<br>19313010101                                                                                                    | Contas<br>crição do Evento<br>nsferência do Super<br>TP Descrição da<br>D Superávit ou D                                                                                  | ávit do Exercício para<br>Conta<br>Péficit do Exercício                            | a o Resultado d | le Exercício                | os Anteriore:           | \$         | Va             | llor do Lar | >                                                |
| nsação Eventos<br>2010 do Evento Des<br>2017 Trai<br>2017 Conta<br>1931 301 01 01<br>1931 301 01 02                                                                                                    | Contas<br>crição do Evento<br>nsferência do Super<br>TP Descrição da<br>D Superávit ou D<br>C Superávit ou D                                                              | ávit do Exercício para<br>Conta<br>Véficit do Exercício<br>Véficit do Exercícios A | a o Resultado d | le Exercício                | os Anteriore:           | 3          | Ve<br>Ve       | llor do Lar | ↓ > ↓                                            |
| nsação Eventos<br>2661go do Evento Dess<br>2807700 Trai<br>29313010101<br>29313010102<br>2000 Anto(S. d. Cor                                                                                                    | Contas<br>crição do Evento<br>nsferência do Super<br>TP Descrição da<br>D Superávit ou D<br>C Superávit ou D                                                              | ávit do Exercício para<br>Conta<br>Déficit do Exercício<br>Déficit de Exercícios A | a o Resultado d | le Exercício                | os Anteriores           | \$         |                | llor do Lar | ↓ > ↓                                            |
| nsação Eventos<br>śódigo do Evento Des<br>1807700 Trai<br>19313010101<br>19313010102<br>1000 Código Descriçã                                                                                                    | Contas<br>crição do Evento<br>nsferência do Super<br>TP Descrição da<br>D Superávit ou D<br>C Superávit ou D<br>nta<br>o do Complemento                                   | ávit do Exercício para<br>Conta<br>Déficit do Exercício<br>Jéficit de Exercícios A | a o Resultado d | le Exercício                | os Anteriores           | 5          |                | lor do Lan  | ) >                                              |
| nsação Eventos<br>tódigo do Evento Des.<br>8807700 Trai<br>9313010101<br>9313010102<br>tompo ento(s, c Cor<br>Obr Código Descriçã<br>☑ 3 CóDIGC                                                                                                    | Contas<br>crição do Evento<br>nsferência do Super<br>TP Descrição da<br>D Superávit ou D<br>C Superávit ou D<br>c Superávit ou D<br>nta<br>o do Complemento<br>D DO ÓRGÃO | ávit do Exercício para<br>Conta<br>Déficit do Exercício<br>Déficit de Exercícios A | a o Resultado d | le Exercício<br>o do Comple | os Anteriore:<br>emento | 5          |                | lor do Lar  | içamento                                         |
| Insação         Eventos           2ódigo do Evento         Dess           3807700         Trai           Conta         39313010101           39313010102         Conta           Compt. Cento (S. J. Conto)         Conto)           Dom Código         Descrição           V         3           Código do Conto)         Conto) | Contas<br>crição do Evento<br>nsferência do Super<br>TP Descrição da<br>D Superávit ou D<br>C Superávit ou D<br>nta<br>o do Complemento<br>D DO ÓRGÃO                     | ávit do Exercício para<br>Conta<br>Déficit do Exercício<br>Déficit de Exercícios A | a o Resultado d | le Exercício<br>o do Comple | emento                  | 5          |                | llor do Lar | içamento                                         |
| Insação Eventos<br>2ódigo do Evento Des<br>8807700 Trai<br>S9313010101<br>39313010102<br>20mp Ento(S, Cor<br>Dor Código Descriçã<br>↓ 3 CÓDIGO<br>↓ 1 CODIGO                                                                                                    | Contas<br>crição do Evento<br>nsferência do Super<br>TP Descrição da<br>D Superávit ou D<br>C Superávit ou D<br>nta<br>o do Complemento<br>D D ÓRGÃO                      | ávit do Exercício para<br>Conta<br>Déficit do Exercício<br>Déficit de Exercícios A | Anteriores      | le Exercício<br>o do Comple | emento                  | 5          |                | llor do Lar | ∫ ≥<br>nçamento                                  |

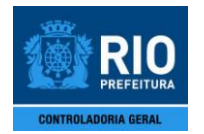

### FICHA DE LANÇAMENTO CONTÁBIL

**7º Passo:** Ainda na aba "Contas" selecione o próximo evento associado à transação escolhida, se houver, clicando nas setas que ficam ao lado direito do campo "Descrição do Evento", e repita o 5º e o 6º Passo.

Faça o mesmo até terminar de preencher as informações de todos os eventos associados à transação escolhida, se for o caso.

| FCON - [Ficha d      | de Lançamento]                                                                                                    | Accessity & Insett, 11                                  |
|----------------------|----------------------------------------------------------------------------------------------------|---------------------------------------------------------|
| 🖾 Arquivo Edi        | itar Exec. Orçamentária Lanc. Contábeis Tesouraria Multas Cadastro Relatórios                                                | Rotinas Anuais Janela Ajuda                             |
| 🔒 🎒 💀                | 1999 母 〒〒〒〒 4 1 4 4 5 21 ? ◆1                                                                                                |                                                         |
| Pref<br>Com<br>Siste | eitura da Cidade do Rio de Janeiro<br>troladoria Geral do Municipio<br>ema de Contabilidade Municipal<br>Ficha de Lançamento | <i>lplanRio</i><br>09/10/2013<br>02395705<br>FCONT03210 |
| Órgãos Municip       | ais                                                                                                    |                                                         |
| Órgão 25898          | Administração Direta                                                                                                    | Data 01/01/2013                                         |
| Transação Eve        | intos Contas                                                                                                    |                                                         |
| Código do Even       | to Descrição do Evento                                                                                                    |                                                         |
| 8807700              | Transferência do Superávit do Exercício para o Resultado de Exercícios Anteriores                                            | < >                                                     |
| Conta                | TP Descrição da Conta                                                                                                    |                                                         |
| 89313010101          | D Superávit ou Déficit do Exercício                                                                                          | Valor do Lançamento                                     |
| 89313010102          | C Superávit ou Déficit de Exercícios Anteriores                                                                              |                                                         |

**8º Passo:** Clique no ícone "Contabilizar". Em seguida, clique no ícone "OK", na tela que irá aparecer contendo o nº da ficha e a data contábil do seu cadastro, para concluir a realização da ficha.

| Arquivo Editar                                                                                                    | Exec. Orçamı                                                 | entária                                                                               | Lanc.                                        | Contáb                         | eis                    | Tesou                    | raria                    | Multas              | Cad     | lastro         | Relatório | Rotina | s Anuais | Janela      | Ajuda                                     |
|----------------------------------------------------------------------------------------------------|--------------------------------------------------------------|---------------------------------------------------------------------------------------|----------------------------------------------|--------------------------------|------------------------|--------------------------|--------------------------|---------------------|---------|----------------|-----------|--------|----------|-------------|-------------------------------------------|
| 🧉 🛃 શ                                                                                                    | 8 🖲                                                          | <b>7</b> 🗙                                                                            | <b>P</b>                                     | <b>∢</b>    ▶                  | 4                      |                          | 1                        | ?                   | +       | 1              |           |        |          |             |                                           |
| Prefeitura<br>Controlad<br>Sistema d                                                                                                    | i da Cidade<br>oria Geral d<br>le Contabilio                 | do Rio d<br>o Munic<br>Iade Mu                                                        | le Jane<br>cipio<br>inicipa                  | eiro<br>I                      |                        |                          | Ficl                     | ha de L             | ançar   | nento          |           |        |          | F           | IplanR<br>09/10/20<br>0239570<br>CONT0321 |
| gãos Municipais                                                                                                    |                                                              |                                                                                       |                                              |                                |                        |                          |                          |                     |         |                |           |        |          |             |                                           |
| orgão 25898                                                                                                    |                                                              | ministra                                                                              | ação D                                       | ireta                          | _                      | _                        | _                        | _                   | _       | _              | _         |        | Data     | 01/01/2     | 013                                       |
|                                                                                                    |                                                              | 2                                                                                     |                                              |                                |                        |                          |                          |                     |         |                |           |        |          |             |                                           |
| nsação Eventos                                                                                                    | Contas                                                       |                                                                                       |                                              |                                |                        |                          |                          |                     |         |                |           |        |          |             |                                           |
|                                                                                                    |                                                              |                                                                                       |                                              |                                |                        |                          |                          |                     |         |                |           |        |          |             |                                           |
| •                                                                                                    | ]                                                            |                                                                                       |                                              |                                |                        |                          |                          |                     |         |                |           |        |          |             |                                           |
| Código do Evento De                                                                                                    | scrição do Ev                                                | ento                                                                                  |                                              |                                |                        |                          |                          |                     |         |                |           |        |          |             |                                           |
| Código do Evento De<br>8807700 Tra                                                                                                    | scrição do Ev                                                | ento<br>o Superá                                                                      | vit do E                                     | xercício                       | para o                 | o Resu                   | ltado de                 | e Exercí            | cios An | teriores       | 5         |        |          | <           | >                                         |
| Código do Evento De<br>8807700                                                                                                    | scrição do Ev<br>ansferência d                               | ento<br>o Superá                                                                      | ivit do E                                    | xercício                       | para o                 | o Resu                   | ltado de                 | e Exercí            | cios An | teriores       | 5         |        |          | <           | >                                         |
| Código do Evento De<br>3807700                                                                                                    | scrição do Evansferência d                                   | ento<br>o Superá                                                                      | ivit do E                                    | xercício                       | para c                 | o Resu                   | itado de                 | e Exercí            | cios An | teriores       | S         |        |          | <           | >                                         |
| Código do Evento De<br>8807700 Tri<br>Conta                                                                                                    | scrição do Evansferência d                                   | ento<br>o Superá<br>ição da (                                                         | ivit do E<br>Conta                           | xercício                       | para d                 | o Resu                   | ltado de                 | e Exercí            | cios An | teriore:       | S         |        | v        | alor do La  | nçamento                                  |
| Código do Evento         De           8807700         Tra           Conta         39313010101                                                                                                    | scrição do Evansferência d<br>TP Descr<br>D Super            | ento<br>o Superá<br>rição da C<br>ávit ou De                                          | ivit do E<br>Conta<br>éficit do              | xercício<br>Exercíc            | para c                 | o Resu                   | itado de                 | e Exercí            | cios An | teriore        | \$        |        |          | alor do Lar | nçamento                                  |
| 2000 do Evento De<br>2007 Do Tra<br>2007 Do Tra | scrição do Evansferência d<br>TP Descr<br>D Super<br>C Super | ento<br>o Superá<br>ição da C<br>ávit ou De                                           | ivit do E<br>Conta<br>éficit do<br>éficit de | xercício<br>Exercíc<br>Exercíc | para c<br>io<br>ios An | o Resu                   | Itado de                 | e Exercí            | cios An | teriores       | \$        |        |          | alor do La  | nçamento                                  |
| Conta<br>19313010101<br>19313010102<br>Complemento(s) da Cr                                                                                                    | TP Descr<br>D Super<br>C Super                               | ento<br>o Superá<br>ição da C<br>ávit ou De<br>ávit ou De                             | ivit do E<br>Conta<br>éficit do<br>éficit de | xercício<br>Exercíc<br>Exercíc | para o<br>io<br>ios An | o Resu                   | Itado de                 | e Exercí            | cios An | teriores       | \$        |        |          | alor do La  | nçamento                                  |
| Conta<br>20313010101<br>20313010101<br>20313010102<br>2000plemento(s) da Cr<br>Obr Código Descriç                                                                                                    | TP Descr<br>D Super<br>C Super<br>onta                       | ição da C<br>ávit ou De<br>ávit ou De                                                 | vit do E<br>Conta<br>éficit do<br>éficit de  | xercicio<br>Exercic<br>Exercic | para c<br>io<br>ios An | o Resu<br>nteriore<br>Co | Itado de<br>s<br>nteúdo  | e Exercío<br>do Com | cios An | teriores       | ŝ         |        |          | alor do Lar | nçamento                                  |
| Conta     Conta     S9313010101     S9313010102     Complemento(s) da Cc     Dor Código Descrig     S                                                                                                    | TP Descr<br>D Super<br>C Super<br>C Super<br>ato do Comple   | ento<br>o Superá<br>ição da (<br>ávit ou Do<br>ávit ou Do<br>ávit ou Do<br>ávit ou Do | ivit do E<br>Conta<br>éficit do<br>éficit de | xercício<br>Exercíc<br>Exercíc | para c<br>io<br>ios An | o Resu                   | Itado de<br>es<br>nteúdo | e Exercí<br>do Com  | cios An | teriore:<br>to | ŝ         |        | Y        | alor do Las | nçamento                                  |
| Conta     Sa07700     Conta     Sa0310101     S313010102     Complemento(s) da Cr Obr Código Descrig     G     S     GÓDIC     GÓDIC                                                                                                    | TP Descr<br>D Super<br>C Super<br>mata<br>ão do Comple       | ento<br>o Superá<br>ição da (<br>ávit ou Di<br>ávit ou Di<br>ávit ou Di<br>ávit ou Di | ovit do E<br>Conta<br>éficit do<br>éficit de | xercício<br>Exercíc<br>Exercíc | para c<br>io<br>ios An | o Resu                   | itado de<br>s            | e Exercío<br>do Com | cios An | teriore:<br>to | ŝ         |        |          | alor do Las | nçamento                                  |
| Código do Evento         De           26digo do Evento         Dr           8807700         Tr           Conta         39313010101           89313010102         Complemento(s) da Cr           Obr Código         Descriç           7         3           CÓDIC         CÓDIC                                                                                                    | TP Descr<br>D Super<br>C Super<br>C Super                    | ento<br>o Superá<br>ição da C<br>ávit ou De<br>ávit ou De<br>ávit ou De<br>mento      | ovit do E<br>Conta<br>éficit do<br>éficit de | xercício<br>Exercíc<br>Exercíc | para o<br>io<br>ios An | o Resu                   | Itado de<br>:s<br>nteúdo | e Exercío<br>do Com | cios An | teriores       | \$        |        | Y<br>    | alor do Las | nçamento                                  |
| Éódigo do Evento De     S807700     Conta     S9313010101     S9313010102     Complemento(s) da Ct     Dbr Código Descrig                                                                                                    | TP Descr<br>C Super<br>C Super<br>C Super<br>Mata            | ento<br>o Superá<br>ição da C<br>ávit ou De<br>ávit ou De<br>ávit ou De<br>ávit ou De | vit do E<br>Conta<br>éficit do<br>éficit de  | xercicio<br>Exercic<br>Exercic | para c<br>io<br>ios An | o Resu                   | Itado de                 | e Exercío<br>do Com | cios An | to             | \$        |        |          | alor do Lau | nçamento                                  |

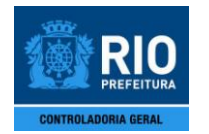

# FICHA DE LANÇAMENTO CONTÁBIL

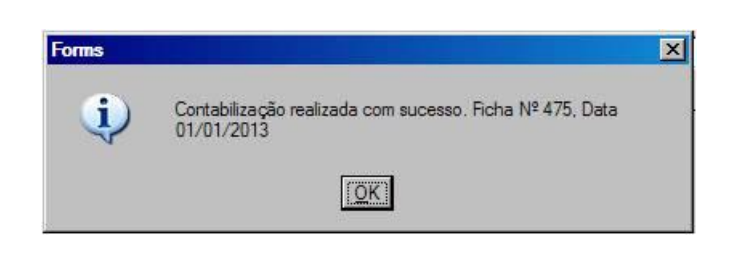

# 1.2.3 Para iniciar o cadastro de uma ficha de lançamento através da escolha de um ou mais <u>eventos</u>

**3º Passo:** Na aba "Eventos", posicione o cursor na primeira linha do campo "Código do Evento", digite o código do evento desejado e pressione a tecla "Tab" ou "Enter" ou "Seta para Baixo", ou clique na lov ao lado do campo e escolha o evento desejado na tela que irá aparecer.

| FCON - [F | icha de Li                      | ançamento]                                 |                                     |                                 |               |           |           | and the second | Statute Inches In |         | -                                               |
|-----------|---------------------------------|--------------------------------------------|-------------------------------------|---------------------------------|---------------|-----------|-----------|----------------|-------------------|---------|-------------------------------------------------|
| Arquivo   | Editar                          | Exec. Orça                                 | mentária                            | Lanc. Contábe                   | is Tesouraria | Multas    | Cadastro  | Relatórios     | Rotinas Anuais    | Janela  | Ajuda                                           |
|           | <b>R</b>                        | 8 3 3                                      | 7 🗙                                 | 📲 🕨 🖉                           | 4 🕨 💋         | ?         | 🗲 🗾       |                |                   |         |                                                 |
|           | Prefeitu<br>Controla<br>Sistema | ra da Cidad<br>Idoria Gera<br>I de Contabi | e do Rio (<br>do Munic<br>lidade Mi | le Janeiro<br>cipio<br>unicipal | Fi            | icha de L | ançamento |                |                   | F       | IplanRio<br>09/10/2013<br>02395705<br>CONT03210 |
| Órgãos Mu | nicipais                        |                                            |                                     |                                 |               |           |           |                |                   |         |                                                 |
| Órgão 25  | 898                             |                                            | dministra                           | ação Direta                     |               |           |           |                | Data              | 01/01/2 | 013                                             |
| Transação | Eventos                         | Contas                                     |                                     |                                 |               |           |           |                |                   |         |                                                 |
| Código da | Evento                          | Descrica                                   | io do Even                          | to                              |               |           |           |                |                   |         |                                                 |
|           |                                 |                                            |                                     |                                 |               |           |           |                |                   |         |                                                 |
|           | -                               |                                            |                                     |                                 |               |           |           |                |                   |         | Г                                               |
|           | 1                               |                                            |                                     |                                 |               |           |           |                |                   |         |                                                 |
|           | 1                               |                                            |                                     |                                 |               |           |           |                |                   |         |                                                 |

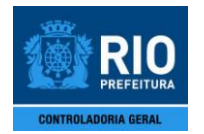

## FICHA DE LANÇAMENTO CONTÁBIL

4º Passo: Para incluir outro evento, se necessário, digite o código do evento desejado na próxima linha em branco do campo "Código do Evento" que o sistema habilitou e pressione a tecla "Tab" ou "Enter" ou "Seta para Baixo", ou clique na lov ao lado do campo e escolha o evento desejado na tela que irá aparecer.

|   | FCON - [F | icha de                      | Lança                     | mento]                           |                                | Concession of Street, or        | Ser. 6          | -           | a 7 m         |            |                | -       | -                                                      |
|---|-----------|------------------------------|---------------------------|----------------------------------|--------------------------------|---------------------------------|-----------------|-------------|---------------|------------|----------------|---------|--------------------------------------------------------|
| 6 | Arquivo   | Editar                       | Exe                       | ec. Orçan                        | nentária                       | Lanc. Contábeis                 | Tesouraria      | Multas      | Cadastro      | Relatórios | Rotinas Anuais | Janela  | Ajuda                                                  |
|   |           | <b>R</b>                     | 8                         | ÷                                | 7 🗙                            | 🔨 🜒 🕨                           | 1 🕨 💋           | ?           | <b>+</b>      |            |                |         |                                                        |
|   | <b>**</b> | Prefeit<br>Control<br>Sistem | ura d<br>ladori<br>a de l | a Cidade<br>ia Geral<br>Contabil | e do Rio<br>do Muni<br>idade M | de Janeiro<br>cípio<br>unicipal | Fi              | cha de La   | ançamento     |            |                | F       | <i>lplanRio</i><br>09/10/2013<br>02395705<br>CONT03210 |
| Γ | Órgãos Mu | nicipais                     |                           |                                  |                                |                                 |                 |             |               |            |                |         |                                                        |
|   | Órgão 25  | 898                          |                           |                                  | dministr                       | ação Direta                     |                 |             |               |            | Data           | 01/01/2 | 013                                                    |
| [ | Transação | Evento                       | s                         | Contas                           |                                |                                 |                 |             |               |            |                |         |                                                        |
|   | Código da | Evento                       |                           | Descricã                         | o do Ever                      | ito                             |                 |             |               |            |                |         |                                                        |
|   | 8807700   | -                            |                           | Transfer                         | ência do                       | Superávit do Exerci             | cio para o Resu | Itado de E: | xercícios Ant | teriores   |                |         |                                                        |
|   |           |                              |                           |                                  |                                |                                 |                 |             |               |            |                |         | <b>V</b>                                               |
| 1 |           |                              |                           | 1.1                              |                                |                                 |                 |             |               |            |                |         |                                                        |
|   |           |                              |                           |                                  |                                |                                 |                 |             |               |            |                |         |                                                        |

<u>OBS. 1</u>: Se forem incluídos mais de 4 eventos, a barra de rolagem ao lado direito do campo "Descrição do Evento" ficará habilitada.

|               | , L  |                                                                                 |  |
|---------------|------|---------------------------------------------------------------------------------|--|
| Código do Eve | ento | Descrição do Evento                                                             |  |
| 8807710       |      | Transferência do Déficit do Exercício para o Resultado de Exercícios Anteriores |  |
| 8807720       |      | TESTE BALANCETE ORÇAMENTÁRIO - REPASSE                                          |  |
| 8807730       |      | TESTE BALANCETE ORÇAMENTÁRIO - REPASSE                                          |  |
|               |      |                                                                                 |  |

<u>OBS. 2</u>: Ao incluir um ou mais códigos de evento na aba "Eventos", automaticamente aparecerão na aba "Contas" as contas associadas a cada evento incluído.

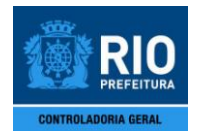

### FICHA DE LANÇAMENTO CONTÁBIL

5º Passo: Para modificar um evento já incluído, se necessário, posicione o cursor na linha desejada do campo "Código do Evento", digite o novo código do evento e pressione a tecla "Tab" ou "Enter" ou "Seta para Baixo" ou clique na lov ao lado da linha do campo "Código do Evento" que deseja modificar e escolha o novo evento desejado na tela que irá aparecer. Em seguida, irá aparecer a seguinte mensagem: "Esta alteração pode resultar em perda de dados informados até aqui. Confirma? (S/N)". Clique no ícone "Sim" para finalizar.

| FCON - [Ficha de L               | nçamento]<br>Even Osumentéria - Lana Cantélaria - Tanavaria - Multan                                    | Cadastra Balatórias Batian Armia | Janada Alinda                                           |
|----------------------------------|----------------------------------------------------------------------------------------------------|----------------------------------|---------------------------------------------------------|
|                                  |                                                                                                    |                                  | Janeia Ajuda                                            |
| Prefeitt<br>Control<br>Sistema   | a da Cidade do Rio de Janeiro<br>doria Geral do Municipio<br>de Contabilidade Municipal<br>Ficha de Lar | nçamento                         | <i>IplanRio</i><br>09/10/2013<br>02395705<br>FCONT03210 |
| Órgãos Municipais<br>Órgão 25898 | Administração Direta                                                                                    | Data                             | 01/01/2013                                              |
| Transação Eventos                | Contas                                                                                                  |                                  |                                                         |
| Código do Evento<br>8807700      | Descrição do Evento<br>Transferência do Superávit do Exercício para o Resultado de Exi                  | ercícios Anteriores              |                                                         |
|                                  |                                                                                                    |                                  |                                                         |
|                                  | 1                                                                                                    |                                  |                                                         |

6º Passo: Para excluir um evento ou uma linha em branco do campo "Código do Evento" que foi habilitada pelo sistema, se necessário, posicione o cursor na linha desejada do campo "Código do Evento" e clique no ícone "Limpar Registro".

| FC       | CON - [F  | icha de                     | Lança                       | mento]                         |                                 |                            |               |        |        | The other |          | 1         |        | Sugar la   | ALCON. 1 | lane and | -       | -                            | -                 |
|----------|-----------|-----------------------------|-----------------------------|--------------------------------|---------------------------------|----------------------------|---------------|--------|--------|-----------|----------|-----------|--------|------------|----------|----------|---------|------------------------------|-------------------|
| <b>5</b> | Arquivo   | Editar                      | Exe                         | c. Orçan                       | mentária                        | nc.                        | Contáb        | eis 🛛  | Tesour | raria     | Multa    | Cada      | stro   | Relatórios | Rotina   | s Anuais | Janela  | Ajuda                        |                   |
|          | 9         | 2                           | 28 (                        | <b>9</b>                       | 7                               | 1                          | <b>∢</b>    ▶ | 4      |        | 8         | ?        | +         |        |            |          |          |         |                              |                   |
|          |           | Prefeit<br>Contro<br>Sistem | ura da<br>ladori<br>la de ( | a Cidad<br>ia Geral<br>Contabi | e do Rio<br>do Muni<br>lidade M | Limpar<br>Cipio<br>Unicipa | Registro<br>I |        |        | Fic       | ha de l  | ancam     | ento   |            |          |          |         | Iplani<br>10/10/20<br>023957 | Rio<br>013<br>705 |
| Óro      | aãos Mu   | nicipais                    |                             |                                |                                 |                            |               |        |        | The       | ind de l | unyum     | cinto  |            |          |          |         | CONTUSZ                      | 10                |
| Ó        | rgão 25   | 898                         |                             |                                | dministr                        | ação D                     | ireta         | _      |        | _         |          |           | _      |            |          | Data     | 01/01/2 | 013                          |                   |
| Tra      | nsação    | Evento                      | s                           | Contas                         |                                 |                            |               |        |        |           |          |           |        |            |          |          |         |                              |                   |
|          | Código da | Evento                      |                             | Descriçã                       | io do Ever                      | ito                        |               |        |        |           |          |           |        |            |          |          |         |                              | -                 |
|          | 8807700   |                             |                             | Transfe                        | rência do                       | Superáv                    | it do Exe     | rcício | para o | Result    | tado de  | Exercício | s Ante | eriores    |          |          |         | T L                          |                   |
|          |           |                             |                             |                                |                                 |                            |               |        |        |           |          |           |        |            |          |          |         | ~                            |                   |
|          |           |                             |                             |                                |                                 |                            |               |        |        |           |          |           |        |            |          |          |         |                              |                   |
| T        |           |                             |                             |                                |                                 |                            |               |        |        |           |          |           |        |            |          |          |         |                              | 11                |
|          |           |                             |                             |                                |                                 |                            |               |        |        |           |          |           |        |            |          |          |         |                              |                   |

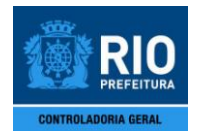

## FICHA DE LANÇAMENTO CONTÁBIL

7º Passo: Ainda na aba "Eventos", selecione um evento, ticando no quadrado que fica ao lado direito do campo "Descrição do Evento" ou posicionando o cursor na linha do campo "Código do Evento" (para tal podem ser utilizadas as teclas "Seta para Baixo" e "Seta para Cima" para percorrer as linhas do campo), e preencha, se necessário, o campo "Histórico Complementar" do evento selecionado (o preenchimento deste campo é facultativo).

Faça o mesmo para todos os eventos listados na tela, se necessário.

| FCON - [Fie  | cha de l                       | Lança                 | mento]                          |                                 |                            |              | 1         |          |           |           | 1      |            | Beneric Street Be |         | -                                                      |
|--------------|--------------------------------|-----------------------|---------------------------------|---------------------------------|----------------------------|--------------|-----------|----------|-----------|-----------|--------|------------|-------------------|---------|--------------------------------------------------------|
| Arquivo      | Editar                         | Exe                   | ec. Orçar                       | mentária                        | Lanc                       | Contábei     | s Teso    | ouraria  | Multa     | Gada      | estro  | Relatórios | Rotinas Anuais    | Janela  | Ajuda                                                  |
|              | ۹                              | 28 (                  | ê 😨                             | 7 🗙                             | *                          |              | 4 🕨       | 1        | ?         | <b>+</b>  | 1      |            |                   |         |                                                        |
|              | Prefeitu<br>Control<br>Sistema | ura d<br>ador<br>a de | a Cidado<br>ia Geral<br>Contabi | e do Rio<br>do Muni<br>lidade M | de Jan<br>cípio<br>unicipa | eiro<br>11   |           | Fi       | cha de l  | _ançam    | iento  |            |                   | F       | <i>lplanRio</i><br>09/10/2013<br>02395705<br>CONT03210 |
| Orgãos Mur   | nicipais                       |                       |                                 |                                 |                            |              |           |          |           |           |        |            |                   |         |                                                        |
| Órgão 258    | 898                            | _                     |                                 | dministr                        | ação D                     | )ireta       |           |          |           |           |        |            | Data              | 01/01/2 | 013                                                    |
| Transação    | Evento                         | s                     | Contas                          |                                 |                            |              |           |          |           |           |        |            |                   |         |                                                        |
| Códioo do    | Evento                         |                       | Descricã                        | io do Ever                      | nto                        |              |           |          |           |           |        |            |                   |         |                                                        |
| 8807700      | LIGINO                         |                       | Transfer                        | rência do                       | Superáv                    | vit do Exerc | icio para | o Resu   | ltado de  | Exercício | s Ant  | eriores    |                   |         |                                                        |
| 8807710      |                                |                       | Transfer                        | rência do                       | Déficit d                  | lo Exercício | para o l  | Resultad | lo de Exe | rcícios A | nterio | res        |                   |         |                                                        |
|              | _                              |                       | í —                             |                                 |                            |              |           |          |           |           |        |            |                   |         |                                                        |
|              |                                |                       |                                 |                                 |                            |              |           | J        | L         |           |        |            |                   |         |                                                        |
| Histórico    | Padrão                         | ,                     |                                 |                                 |                            |              |           | Histo    | órico Co  | mpleme    | entar  |            |                   |         |                                                        |
| PELA TRA     | NSFERĚ                         | NCIA                  | DO SALD                         | 0                               |                            |              |           |          |           |           |        |            |                   |         |                                                        |
| Evento : 880 | 07700                          |                       | _                               | Conta :                         | _                          |              |           |          |           |           |        |            |                   | С       | ontabilizar                                            |

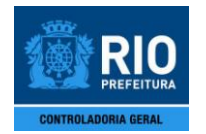

## FICHA DE LANÇAMENTO CONTÁBIL

**8º Passo:** Na aba "Contas" preencha o campo "Valor do Lançamento" do evento em tela e pressione a tecla "Tab" ou "Enter".

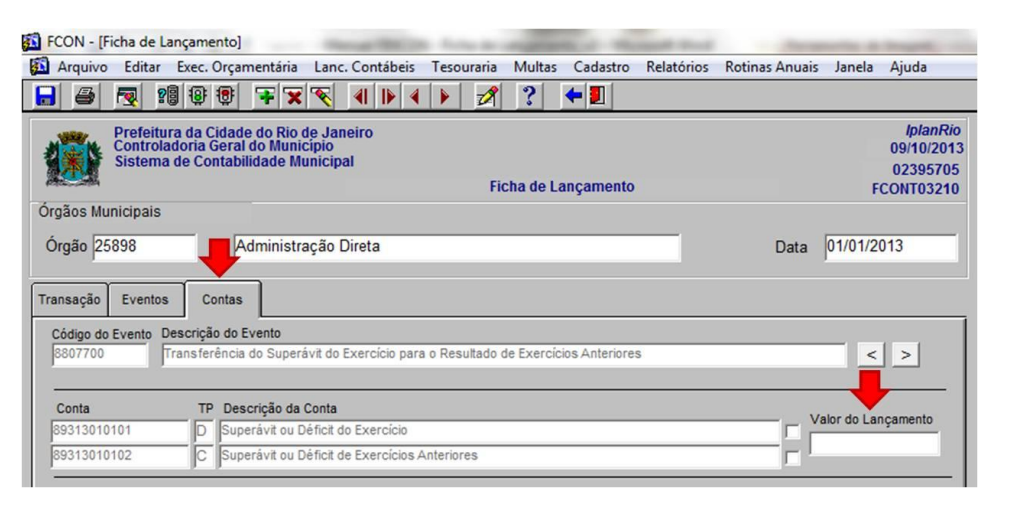

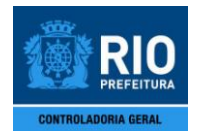

### FICHA DE LANÇAMENTO CONTÁBIL

9º Passo: Em seguida, selecione a conta a débito do mesmo evento, ticando no quadrado que fica ao lado direito do campo "Descrição da Conta", e verifique se a mesma exige o preenchimento de algum complemento (se os campos "Código" e "Descrição do Complemento" estiverem preenchidos o complemento é obrigatório). Caso positivo, digite o complemento no campo "Conteúdo do Complemento" e pressione a tecla "Tab" ou "Enter" ou "Seta para Baixo", ou, em alguns casos, clique na lov ao lado do campo e escolha o complemento desejado na tela que irá aparecer.

Faça o mesmo para a conta a crédito do evento em questão.

| CON - [Ficha de Lano                                                                                                    |                                                                                                    | Lang Contéhois                                                                     | Tereuroria      | Multar                      | Cadacter                | Palatórias | Potings Anuais | Innela      | Aiuda                                            |
|----------------------------------------------------------------------------------------------------|----------------------------------------------------------------------------------------------------|------------------------------------------------------------------------------------|-----------------|-----------------------------|-------------------------|------------|----------------|-------------|--------------------------------------------------|
|                                                                                                    | i i i i i i i i i i i i i i i i i i i                                                                                                    |                                                                                    |                 |                             |                         | Relatorios | Kounas Anuais  | Janeia      | Ajuda                                            |
| Prefeitura<br>Controlado<br>Sistema de                                                                                                    | da Cidade do Rio<br>oria Geral do Muni<br>e Contabilidade M                                                                                                    | de Janeiro<br>cipio<br>unicipal                                                    | Fic             | :ha de La                   | nçamento                | 1          |                | F           | <i>IplanR</i><br>09/10/20<br>0239570<br>CONT0321 |
| gãos Municipais                                                                                                    |                                                                                                    |                                                                                    |                 |                             |                         |            |                |             |                                                  |
| orgão 25898                                                                                                    | Administr                                                                                                    | ação Direta                                                                        |                 |                             |                         | _          | Data           | 01/01/2     | 013                                              |
|                                                                                                    |                                                                                                    |                                                                                    |                 |                             |                         |            |                |             |                                                  |
| insação Eventos                                                                                                    | Contas                                                                                                    |                                                                                    |                 |                             |                         |            |                |             |                                                  |
| Insação Eventos<br>Código do Evento Des                                                                                                    | Contas<br>crição do Evento                                                                                                    | ávit do Exercício para                                                             | o Resultado d   | le Exercício                | as Anteriore            | 2          |                |             |                                                  |
| Insação Eventos<br>Código do Evento Des<br>8807700 Trai                                                                                                    | Contas<br>crição do Evento<br>nsferência do Super                                                                                                    | ávit do Exercício para                                                             | a o Resultado d | le Exercício                | os Anteriore:           | ŝ          | _              | <           | >                                                |
| nsação Eventos<br>código do Evento Des<br>2807700 Trai                                                                                                    | Contas<br>crição do Evento<br>nsferência do Super<br>TP Descrição da                                                                                                    | ávit do Exercício para<br>Conta                                                    | a o Resultado d | le Exercício                | os Anteriore:           | ŝ          |                | <           | >                                                |
| nsação Eventos<br>Sódigo do Evento Des<br>3807700 Trai<br>Conta<br>19313010101                                                                                                    | Contas<br>crição do Evento<br>nsferência do Super<br>TP Descrição da<br>D Superávit ou D                                                                                  | ávit do Exercício para<br>Conta<br>Péficit do Exercício                            | a o Resultado d | le Exercício                | os Anteriore:           | \$         | Va             | llor do Lar | >                                                |
| nsação Eventos<br>2010 do Evento Des<br>2017 Trai<br>2017 Conta<br>1931 301 01 01<br>1931 301 01 02                                                                                                    | Contas<br>crição do Evento<br>nsferência do Super<br>TP Descrição da<br>D Superávit ou D<br>C Superávit ou D                                                              | ávit do Exercício para<br>Conta<br>Véficit do Exercício<br>Véficit do Exercícios A | a o Resultado d | le Exercício                | os Anteriore:           | 3          | Ve<br>Ve       | llor do Lar | ↓ > ↓                                            |
| nsação Eventos<br>2661go do Evento Dess<br>2807700 Trai<br>29313010101<br>29313010102<br>2000 Anto(S. d. Cor                                                                                                    | Contas<br>crição do Evento<br>nsferência do Super<br>TP Descrição da<br>D Superávit ou D<br>C Superávit ou D                                                              | ávit do Exercício para<br>Conta<br>Déficit do Exercício<br>Déficit de Exercícios A | a o Resultado d | le Exercício                | os Anteriores           | \$         | Va             | llor do Lar | ↓ > ↓                                            |
| nsação Eventos<br>śódigo do Evento Des<br>1807700 Trai<br>19313010101<br>19313010102<br>1000 Código Descriçã                                                                                                    | Contas<br>crição do Evento<br>nsferência do Super<br>TP Descrição da<br>D Superávit ou D<br>C Superávit ou D<br>nta<br>o do Complemento                                   | ávit do Exercício para<br>Conta<br>Déficit do Exercício<br>Jéficit de Exercícios A | a o Resultado d | le Exercício                | os Anteriores           | 5          |                | lor do Lan  | ) >                                              |
| nsação Eventos<br>tódigo do Evento Des.<br>8807700 Trai<br>9313010101<br>9313010102<br>tompo ento(s, c Cor<br>Obr Código Descriçã<br>☑ 3 CóDIGC                                                                                                    | Contas<br>crição do Evento<br>nsferência do Super<br>TP Descrição da<br>D Superávit ou D<br>C Superávit ou D<br>c Superávit ou D<br>nta<br>o do Complemento<br>D DO ÓRGÃO | ávit do Exercício para<br>Conta<br>Déficit do Exercício<br>Déficit de Exercícios A | a o Resultado d | le Exercício<br>o do Comple | os Anteriore:<br>emento | 5          | Ve             | lor do Lar  | içamento                                         |
| Insação         Eventos           2ódigo do Evento         Dess           3807700         Trai           Conta         39313010101           39313010102         Conta           Compt. Cento (S. J. Conto)         Conto)           Dom Código         Descrição           V         3           Código do Conto)         Conto) | Contas<br>crição do Evento<br>nsferência do Super<br>TP Descrição da<br>D Superávit ou D<br>C Superávit ou D<br>nta<br>o do Complemento<br>D DO ÓRGÃO                     | ávit do Exercício para<br>Conta<br>Déficit do Exercício<br>Déficit de Exercícios A | a o Resultado d | le Exercício<br>o do Comple | emento                  | 5          |                | llor do Lar | içamento                                         |
| Insação Eventos<br>2ódigo do Evento Des<br>8807700 Trai<br>S9313010101<br>39313010102<br>20mp Ento(S, Cor<br>Dor Código Descriçã<br>↓ 3 CÓDIGO<br>↓ 1 CODIGO                                                                                                    | Contas<br>crição do Evento<br>nsferência do Super<br>TP Descrição da<br>D Superávit ou D<br>C Superávit ou D<br>nta<br>o do Complemento<br>D D ÓRGÃO                      | ávit do Exercício para<br>Conta<br>Déficit do Exercício<br>Déficit de Exercícios A | Anteriores      | le Exercício<br>o do Comple | emento                  | 5          |                | llor do Lar | ∫ ≥<br>nçamento                                  |

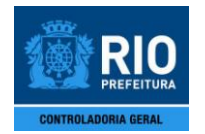

## FICHA DE LANÇAMENTO CONTÁBIL

**10º Passo:** Ainda na aba "Contas" selecione o próximo evento, se houver, clicando nas setas que ficam ao lado direito do campo "Descrição do Evento", e repita o 9º e o 10º Passo.

Faça o mesmo até terminar de preencher as informações de todos os eventos que foram incluídos na aba "Eventos", se for o caso.

| FCON - [Fi  | icha de                     | Lançamen                               | to]                                        | Transaction (Static               | a name           | -           |              | mark Start |                | -          | -                                               |
|-------------|-----------------------------|----------------------------------------|--------------------------------------------|-----------------------------------|------------------|-------------|--------------|------------|----------------|------------|-------------------------------------------------|
| Arquivo     | Editar                      | Exec. O                                | çamentária                                 | Lanc. Contábeis                   | Tesouraria       | Multas      | Cadastro     | Relatórios | Rotinas Anuais | Janela     | Ajuda                                           |
|             | ۱ 🛃                         | 28 8 4                                 | 🦻 👎 🗙                                      | K 🔨 🜗 🕨                           | 1 🕨 💋            | ?           | <b>+</b> 🗾   |            |                |            |                                                 |
|             | Prefeit<br>Contro<br>Sistem | ura da Cid<br>Iadoria Ge<br>Ia de Cont | lade do Rio<br>Fral do Muni<br>abilidade M | de Janeiro<br>icípio<br>lunicipal | Fie              | cha de La   | inçamento    |            |                | ſ          | IplanRio<br>09/10/2013<br>02395705<br>CONT03210 |
| Órgãos Mur  | nicipais                    |                                        |                                            |                                   |                  |             |              |            |                |            |                                                 |
| Órgão 25    | 898                         |                                        | Administr                                  | ração Direta                      |                  |             |              |            | Data           | 01/01/2    | 013                                             |
| Transação   | Evento                      | s Con                                  | tas                                        |                                   |                  |             |              |            |                |            |                                                 |
| Código do l | Evento                      | Descrição                              | do Evento                                  |                                   |                  |             |              |            |                |            |                                                 |
| 8807700     |                             | Transferêr                             | ncia do Super                              | rávit do Exercício pa             | ra o Resultado o | le Exercíci | os Anteriore | S          |                | _          | >                                               |
| Conta       |                             | TP                                     | Descrição da                               | Conta                             |                  |             |              |            |                |            |                                                 |
| 893130101   | 101                         |                                        | Superávit ou l                             | Déficit do Exercício              |                  |             |              |            |                | alor do La | nçamento                                        |
| 893130101   | 102                         | C                                      | Superávit ou [                             | Déficit de Exercícios             | Anteriores       |             |              |            |                |            | _                                               |

**11º Passo:** Clique no ícone "Contabilizar". Em seguida, clique no ícone "OK", na tela que irá aparecer contendo o nº da ficha e a data contábil do seu cadastro, para concluir a realização da ficha.

| Image: State of the second second                                 | Arquivo Editar                                                                                                    | Exec. Orçamentária                                                                                                    | Lanc. Contábeis                                                                       | Tesouraria                    | Multas                  | Cadastro       | Relatórios | Rotinas Anuais | Janela      | Ajuda               |
|----------------------------------------------------------------------------------------------------|----------------------------------------------------------------------------------------------------|----------------------------------------------------------------------------------------------------|---------------------------------------------------------------------------------------|-------------------------------|-------------------------|----------------|------------|----------------|-------------|---------------------|
| Prefeitura da Cidade do Rio de Janeiro<br>Controladoria Geral do Municipio<br>Sistema de Contabilidade Municipio       09/10/2<br>02395         gãos Municipais       Ficha de Lançamento       01/01/2013         brgão       25898       Administração Direta       Data       01/01/2013         ansação       Eventos       Contas         >         Código do Evento       Descrição do Evento         >         S807700       Transferência do Superávit do Exercício para o Resultado de Exercícios Anteriores        >         Conta       TP       Descrição da Conta        >         S931301010       Superávit ou Déficit do Exercício         >         Conta       TP       Descrição da Conta        >         S031301010       Superávit ou Déficit do Exercício         >         Dorr Código       Descrição do Complemento       Conteúdo do Complemento            Valor do Lançamento       Superávit ou Déficit de Exercícios Anteriores                                                                                                    | 2                                                                                                    | 8 🖲 👎 🛪                                                                                                    | । 🔨 🕘 🕨                                                                               | 1                             | ?                       | <b>+</b>       |            |                |             |                     |
| Sistema de Contabilidade Municipal       02395         Ficha de Lançamento       FCONTO3         gãos Municipais       Data       01/01/2013         Insação       Eventos       Contas         Código do Evento       Descrição do Evento       <                                                                                                    | Prefeitur<br>Controla                                                                                                    | ra da Cidade do Rio<br>doria Geral do Mun                                                                                                    | de Janeiro<br>icípio                                                                  |                               |                         |                |            |                |             | IplanR<br>09/10/20  |
| gãos Municipais  prgão 25898      Administração Direta Data 01/01/2013  ansação Eventos Conta Código do Evento Descrição do Evento S807700      Transferência do Superávit do Exercício para o Resultado de Exercícios Anteriores Conta TP Descrição da Conta S93130101     Superávit ou Déficit do Exercício S931301012     Superávit ou Déficit de Exercícios Anteriores Complemento(s) da Conta Conteúdo do Complemento     Conteúdo do Complemento     Conteúdo do Complemento     Conteúdo do Complemento     Conteúdo do Complemento     Conteúdo do Complemento     Conteúdo do Complemento     Conteúdo do Complemento     Conteúdo do Complemento     Conteúdo do Complemento     Conteúdo do Complemento     Conteúdo do Complemento     Conteúdo do Complemento                                                                                                    | Sistema                                                                                                    | de Contabilidade N                                                                                                    | lunicipal                                                                             | Fie                           | cha de La               | ançamento      |            |                | F           | 0239570<br>CONT0321 |
| brgão       25898      Administração Direta       Data       01/01/2013         unsação       Eventos       Contas                                                                                                    | gãos Municipais                                                                                                    |                                                                                                    |                                                                                       |                               |                         |                |            |                |             |                     |
| ansação Eventos Contas Código do Evento S807700 Transferência do Superávit do Exercício para o Resultado de Exercícios Anteriores Conta TP Descrição da Conta S931301010 Superávit ou Déficit do Exercício Anteriores Complemento(s) da Conta Conteúdo do Complemento S00 Código Descrição do Complemento S3 CóDIGO DO ÓRGÃO S0 Código Descrição do Complemento S3 CóDIGO DO ÓRGÃO S0 Código Descrição do Complemento S0 Código Descrição do Complemento S0 Código Descrição do Complemento S3 Código Descrição do Complemento S3 Código Descrição do Complemento S3 Código Descrição do Complemento S3 Código Descrição do Complemento S3 Código Descrição do Complemento S3 Código Descrição do Complemento S3 Código Descrição do Complemento S4 S4 Código Descrição do Complemento S4 S4 Código Descrição do Complemento S4 S4 Código Descrição do Complemento S4 S4 Código Descrição do Complemento S4 S4 Código Descrição do Complemento S4 S4 Código Descrição do Complemento S4 S4 Código Descrição do Complemento S4 S4 Código Descrição do Complemento S4 S4 Código Descrição do Complemento S4 S4 Código Descrição do Complemento S5 S4 Código Descrição do Complemento S5 S4 Código Descrição do Complemento S5 S4 Código Descrição do Complemento S5 S4 Código Descrição do Complemento S5 S4 Código Descrição do Complemento S5 S4 Código Descrição do Complemento S5 S4 Código Descrição do Complemento S5 S4 Código Descrição do Complemento S5 S4 Código Descrição do Complemento S5 S4 Código Descrição do Código Descrição do Complemento S5 S4 Código Descrição do Complemento S5 S4 Código Descrição do Código Descrição do Código Descrição Descrição do Código Descrição Descrição Desc | rgão 25898                                                                                                    | Administ                                                                                                    | ração Direta                                                                          |                               |                         |                |            | Data           | 01/01/2     | 013                 |
| Insação       Eventos       Contas         Código do Evento       Descrição do Evento          3807700       Transferência do Superávit do Exercício para o Resultado de Exercícios Anteriores          Conta       TP       Descrição da Conta         193130101       O       Superávit ou Déficit do Exercício         1931301012       C       Superávit ou Déficit de Exercícios Anteriores         1000       Descrição do Complemento          10102       C       Superávit ou Déficit de Exercícios Anteriores         10102       C       Superávit ou Déficit de Exercícios Anteriores         10102       C       Superávit ou Déficit de Exercícios Anteriores         10102       C       Superávit ou Déficit de Exercícios Anteriores         10102       C       Superávit ou Déficit de Exercícios Anteriores         10102       C       Superávit ou Déficit de Exercícios Anteriores         10103       Descrição do Complemento       Conteúdo do Complemento         10104       C       I         10105       Descrição do Complemento       I         10106       DO ÓRGÃO       I         10106       I       I         10106       I       I         10106       I </td <td>sasaña Eurotea</td> <td>Castar</td> <td></td> <td></td> <td></td> <td></td> <td></td> <td></td> <td></td> <td></td>                                                                                                    | sasaña Eurotea                                                                                                    | Castar                                                                                                    |                                                                                       |                               |                         |                |            |                |             |                     |
| ódigo do Evento         Descrição do Evento           10011         Transferência do Superávit do Exercício para o Resultado de Exercícios Anteriores           Conta         TP Descrição da Conta           9313010101         Superávit ou Déficit do Exercício Anteriores           9313010102         Superávit ou Déficit de Exercícios Anteriores           omplemento(s) da Conta         Ontexto do Complemento           7         G         CÓDIGO DO ÓRGÃO                                                                                                    | Isação Eventos                                                                                                    | Contas                                                                                                    |                                                                                       |                               |                         |                |            |                |             |                     |
| 8007700       Transferência do Superávit do Exercício para o Resultado de Exercícios Anteriores          9313010101       ©       Superávit ou Déficit do Exercício         9313010102       ©       Superávit ou Déficit de Exercícios Anteriores         omplemento(s) da Conta       ©         Dbr Código       Descrição do Complemento         7       P       CóDIGO DO ÓRGÃO                                                                                                    |                                                                                                    |                                                                                                    |                                                                                       |                               |                         |                |            |                |             |                     |
| Conta       TP       Descrição da Conta         19313010101       D       Superávit ou Déficit do Exercício         19313010102       C       Superávit ou Déficit de Exercícios Anteriores         1000000000000000000000000000000000000                                                                                                    | código do Evento De                                                                                                    | escrição do Evento                                                                                                    |                                                                                       |                               |                         |                |            |                |             |                     |
| Conta       TP       Descrição da Conta         39313010101       Superávit ou Déficit do Exercício       Valor do Lançamento         39313010102       Superávit ou Déficit de Exercícios Anteriores       Image: Complemento (S) da Conta         Complemento(S) da Conta       Conteúdo do Complemento       Image: CóDIGO DO ÓRGÃO         Image: Superávit ou Déficit de Exercícios Anteriores       Image: CóDIGO DO ÓRGÃO       Image: CóDIGO DO ÓRGÃO                                                                                                    | 260 do Evento De 2807700                                                                                                    | escrição do Evento<br>Transferência do Supe                                                                                                    | rávit do Exercício para                                                               | a o Resultado (               | le Exercíc              | ios Anteriore: | 6          |                | <           | >                   |
| Isolation 10101<br>Isolation de Exercicio Superávit ou Déficit de Exercicios Anteriores<br>Isomplemento(s) da Conta<br>Obr Código Descrição do Complemento<br>C ÓDIGO DO ÓRGÃO<br>I I I I I I I I I I I I I I I I I I I                                                                                                     | Código do Evento De<br>3807700                                                                                                    | escrição do Evento<br>ransferência do Supe                                                                                                    | rávit do Exercício para                                                               | a o Resultado (               | le Exercíc              | ios Anteriore: | 5          |                | <           | >                   |
| Isignation 1002 C Superávit ou Déficit de Exercicios Anteriores Complemento(s) da Conta Der Código Descrição do Complemento  ✓ 3 CÓDIGO DO ÓRGÃO                                                                                                    | Conta                                                                                                    | escrição do Evento<br>iransferência do Supe<br>TP Descrição da                                                                                                    | rávit do Exercício para                                                               | a o Resultado (               | de Exercíc              | ios Anteriore: | 5          |                | <           | >                   |
| Complemento(s) da Conta<br>Obr Código Descrição do Complemento<br>✓ β CÓDIGO DO ÓRGÃO<br>□ □ □ □ □ □ □ □ □ □ □ □ □ □ □ □ □ □ □                                                                                                     | 26digo do Evento De<br>3807700 Tr<br>Conta<br>19313010101                                                                                                    | escrição do Evento<br>ransferência do Supe<br>TP Descrição da<br>D Superávit ou                                                                                                    | rávit do Exercício para<br><b>Conta</b><br>Déficit do Exercício                       | a o Resultado o               | le Exercíc              | ios Anteriore: | \$         |                | llor do Lar | >                   |
| Ontpermento(s) do conta       CóDIGO DO ÓRGÃO       CÓDIGO DO ÓRGÃO                                                                                                    | ódigo do Evento De<br>807700 Tr<br>Conta<br>9313010101<br>9313010102                                                                                                    | ransferência do Supe<br>TP Descrição da<br>D Superávit ou<br>C Superávit ou                                                                                                    | rávit do Exercício para<br>a Conta<br>Déficit do Exercício<br>Déficit de Exercícios J | a o Resultado o               | de Exercíc              | ios Anteriore: | 3          |                | llor do Lar | ↓ ><br>nçamento     |
| Image: Solution of the solution of the soluti                  | 60000000000000000000000000000000000000                                                                                                    | escrição do Evento<br>ransferência do Supe<br>TP Descrição de<br>D Superávit ou<br>C Superávit ou                                                                                                 | rávit do Exercício para<br>I Conta<br>Déficit do Exercício<br>Déficit de Exercícios / | a o Resultado o<br>Anteriores | de Exercíc              | ios Anteriore: | \$         |                | llor do Lar | ≥<br>nçamento       |
|                                                                                                    |                                                                                                    | TP Descrição de Evento<br>ransferência do Supe<br>TP Descrição de<br>Superávit ou<br>C Superávit ou                                                                                               | rávit do Exercício para<br>I Conta<br>Déficit do Exercício<br>Déficit de Exercícios / | a o Resultado d<br>Anteriores | Je Exercíc              | ios Anteriore: | \$         |                | llor do Lar | nçamento            |
|                                                                                                    | ódigo do Evento D<br>1807700 T<br>Conta<br>9313010101<br>9313010102<br>omplemento(s) da C<br>Dbr Código Descrii<br>√ 3 [CÓDI0                                                                                             | rescrição do Evento     ransferência do Supe     TP Descrição de     D Superávit ou     C Superávit ou     Conta     ção do Complemento     GO DO ÔRGÃO                                           | râvit do Exercício para<br>I Conta<br>Déficit do Exercício<br>Déficit de Exercícios / | a o Resultado o<br>Anteriores | de Exercíc<br>o do Comp | ios Anteriore: | \$         |                | ilor do Lar | nçamento            |
|                                                                                                    | ódigo do Evento Do<br>1807700 T<br>19313010101<br>19313010102<br>complemento(s) da C<br>Dbr Código Descri<br>✓ 3 CÓDIC                                                                                                    | escrição do Evento ransferência do Supe      TP Descrição de     G Superávit ou     C Superávit ou      Conta      ção do Complemento     GO DO ÓRGÃO                                             | râvit do Exercício para<br>I Conta<br>Déficit do Exercício<br>Déficit de Exercícios / | a o Resultado o<br>Anteriores | de Exercíc              | ios Anteriore: | 5          | Va             | lor do Lar  | nçamento            |
|                                                                                                    | iódigo do Evento De<br>1807700 TT<br>19313010101<br>19313010102<br>1000 Descrit<br>↓ 3 CÓDIC<br>↓ 3 CÓDIC                                                                                                    | P     Descrição do Evento     ransferência do Supe     P     Descrição da     D     Superávit ou     C     Superávit ou     C c c conta     ção do Complemento     GO DO ÓRGÃO                    | râvit do Exercício para<br>a Conta<br>Déficit do Exercício<br>Déficit de Exercícios / | Anteriores                    | de Exercíc              | ios Anteriore: | 5          |                | lor do Lar  | nçamento            |
|                                                                                                    | iódigo do Evento De<br>1807700 TT<br>Conta<br>19313010101<br>19313010102<br>10000000000000000000000000000000                                                                                                    | P     Descrição do Evento     ransferência do Supe     TP     Descrição da     D     Superávit ou     C     Superávit ou     C     Superávit ou     C conta     Go do Complemento     GO DO ÓRGÃO | râvit do Exercício para<br>I Conta<br>Déficit do Exercício<br>Déficit de Exercícios / | Anteriores                    | de Exercíc              | ios Anteriores | \$         |                | lor do Lar  | nçamento            |
|                                                                                                    | ódigo do Evento         Dr           807700         T           Conta         3313010101           9313010102         omplemento(s) da C           Orbre Código Descrit         CÓDIC           7         3         CÓDIC | TP Descrição do Evento<br>ransferência do Supe<br>TP Descrição de<br>Superávit ou<br>C Superávit ou<br>Conta<br>GO DO ÓRGÃO                                                                       | râvit do Exercício par<br>I Conta<br>Déficit do Exercício<br>Déficit de Exercícios /  | Anteriores                    | de Exercíc              | ios Anteriore: | \$         |                | lior do Lar | nçamento            |

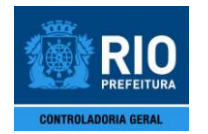

# FICHA DE LANÇAMENTO CONTÁBIL

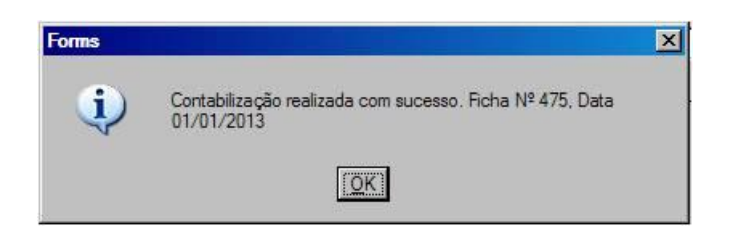

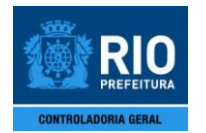

## FICHA DE LANÇAMENTO CONTÁBIL

## 2. RELAÇÃO DE FICHAS DE LANÇAMENTO CONTÁBIL (MCASP)

## 2.1 Características

- Permite a geração de relatório contendo as informações de uma ou mais fichas de lançamento contabilizadas no módulo "Ficha de Lançamento Contábil".
- Somente as fichas cadastradas a partir de 2014 serão apresentadas no relatório gerado. Para as fichas cadastradas nos anos anteriores, acessar o "Relatório Ficha Lançamento Contábil".
- Obrigatoriedade de escolha de um órgão.
- Possibilidade de utilização dos seguintes filtros para busca da(s) ficha(s) de lançamento desejada(s):
  - Número da ficha, podendo escolher uma sequência de fichas;
  - Data de cadastro, sendo esta equivalente à data cronológica de cadastro da ficha;
  - Data de contabilização, sendo esta equivalente à data contábil de cadastro da ficha;
  - Matrícula de quem cadastrou a ficha;
  - o Conta contábil;
  - o Evento;
  - Transação.
- O número da ficha ou de alguma das datas também deve ser informado juntamente com o órgão.

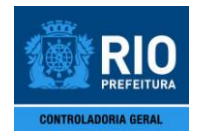

## FICHA DE LANÇAMENTO CONTÁBIL

### 2.2 Procedimentos

1º Passo: Selecione o menu "Lanc. Contábeis" e escolha na lista o módulo "Relação de Fichas de Lançamento Contábil (MCASP)". Aparecerá a tela inicial "Relação de Fichas de Lançamento Contábil (MCASP)", FCONP03201.

| Arquivo Editar Exec. Orçamentária Lanc.                                                                           | Contábeis Teso               | uraria Mu  | ltas Cadastro | Relatórios | Rotinas Anuais | Janela Ajuda                                     |
|----------------------------------------------------------------------------------------------------|------------------------------|------------|---------------|------------|----------------|--------------------------------------------------|
|                                                                                                    |                              | 1 ?        | <b>+</b>      |            |                |                                                  |
| Prefeitura da Cidade do Rio de Jan<br>Controladoria Geral do Municipio<br>Sistema de Contabilidade Municipa<br>Re | eiro<br>Il<br>Iação de Ficha | s de Lança | amento Contá  | bil (MCASF | 2)             | lplanRid<br>06/11/2013<br>02395705<br>FCONP03201 |
| Órgão 🔼                                                                                                    | DMINISTRAÇÃO                 | DIRETA     |               |            | II.            |                                                  |
| Nº Ficha de                                                                                                    |                              | até        |               |            |                |                                                  |
| Data de Cadastro                                                                                                  | até                          |            | (dia/mês/ano  | )          |                |                                                  |
| Data de Contabilização                                                                                            | até                          |            | (dia/mês/ano  | )          |                |                                                  |
| Matrícula                                                                                                    |                              |            |               |            |                |                                                  |
| Conta Contábil                                                                                                    |                              |            |               |            |                |                                                  |
| Evento                                                                                                    |                              |            |               |            |                |                                                  |
| Transação                                                                                                    |                              | -          |               |            |                |                                                  |
|                                                                                                    |                              |            |               |            |                | Relatório                                        |

2º Passo: Clique na lov ao lado do campo "Órgão" e escolha o órgão desejado na tela que irá aparecer.

| Arquivo | Editar                           | Exec. Orça                           | mentária                            | Lanc. Co                        | ntábeis | Tesouraria            | Multas | Cadastro   | Relatórios | Rotinas Anuais | Janela | Ajuda                              |
|---------|----------------------------------|--------------------------------------|-------------------------------------|---------------------------------|---------|-----------------------|--------|------------|------------|----------------|--------|------------------------------------|
| 3       | <b>I</b>                         |                                      | F 🐺                                 | 1                               |         | <ul> <li>Ø</li> </ul> | ?      | <b>+</b>   |            |                |        |                                    |
|         | Prefeitur<br>Controla<br>Sistema | a da Cida<br>doria Gera<br>de Contat | le do Rio<br>I do Muni<br>ilidade M | de Janeiro<br>cípio<br>unicipal | þ       |                       |        |            |            |                |        | IplanRio<br>06/11/2013<br>02395705 |
| ARE SHA |                                  |                                      |                                     | Relaç                           | ão de F | ichas de L            | ançame | ento Contá | bil (MCAS  | P)             | F      | CONP03201                          |
|         |                                  |                                      |                                     |                                 |         |                       |        |            |            |                |        |                                    |
|         |                                  |                                      | Óro                                 | ao ADMI                         | NISTRA  | ÇÃO DIRET             | A      |            |            |                |        |                                    |

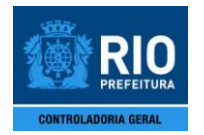

## FICHA DE LANÇAMENTO CONTÁBIL

**3º Passo:** Posicione o cursor no campo de filtro desejado e digite a informação solicitada. Nos campos "Conta Contábil", "Evento" e "Transação" também existe a possibilidade de clicar na lov ao lado do campo e escolher a opção desejada na tela que irá aparecer.

| FCON - [Relação de Fichas de Lançamento Contábil                                                                           | (MCASP)]                                       | Annancella de Insuelle                           |
|----------------------------------------------------------------------------------------------------|------------------------------------------------|--------------------------------------------------|
| Arquivo Editar Exec. Orçamentária Lanc. Con                                                                                | tábeis Tesouraria Multas Cadastro Relatórios F | lotinas Anuais Janela Ajuda                      |
|                                                                                                    | > <  > 🚀 ? 🗲 🗾                                 |                                                  |
| Prefeitura da Cidade do Rio de Janeiro<br>Controladoria Geral do Municipio<br>Sistema de Contabilidade Municipal<br>Relaçã | o de Fichas de Lançamento Contábil (MCASP)     | IplanRio<br>06/11/2013<br>02395705<br>FCONP03201 |
| Órgão ADMIN                                                                                                    | ISTRAÇÃO DIRETA                                |                                                  |
| Nº Ficha de                                                                                                    | até                                            |                                                  |
| Data de Cadastro                                                                                                    | até (dia/mês/ano)                              |                                                  |
| Data de Contabilização                                                                                                    | até (dia/mês/ano)                              |                                                  |
| Matrícula                                                                                                    |                                                |                                                  |
| Conta Contábil                                                                                                    | <b>_ </b>                                      |                                                  |
| Evento                                                                                                    |                                                |                                                  |
| Transação                                                                                                    |                                                |                                                  |
|                                                                                                    |                                                | Relatório                                        |

<u>OBS.</u>: Lembrando que além do campo "Órgão", pelo menos o campo "N° Ficha de ... até" ou um dos campos "Data de Cadastro ... até" ou "Data de Contabilização ... até" devem ser preenchidos para possibilitar a geração do relatório. Os demais campos são de preenchimento facultativo. **Vale destacar que, para evitar a geração de um relatório muito longo desnecessariamente, é recomendado o preenchimento de pelo menos um dos dois campos de Data.** 

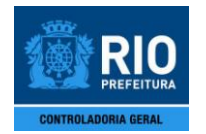

## FICHA DE LANÇAMENTO CONTÁBIL

### 4º Passo: Clique no ícone "Relatório" para gerar o relatório em tela.

| FCON - [Relação de Fichas de Lançamento Contábil (MCASP)]                                                                                                    | formation in fragment                            |
|----------------------------------------------------------------------------------------------------|--------------------------------------------------|
| 📓 Arquivo Editar Exec. Orçamentária Lanc. Contábeis Tesouraria Multas Cadastro Relatórios Rotinas A                                                                  | nuais Janela Ajuda                               |
|                                                                                                    |                                                  |
| Prefeitura da Cidade do Rio de Janeiro<br>Controladoria Geral do Municipio<br>Sistema de Contabilidade Municipal<br>Relação de Fichas de Lançamento Contábil (MCASP) | IplanRio<br>06/11/2013<br>02395705<br>FCONP03201 |
| Órgão ADMINISTRAÇÃO DIRETA                                                                                                    | d                                                |
| Nº Ficha de até                                                                                                    |                                                  |
| Data de Cadastro até (dia/mês/ano)                                                                                                    |                                                  |
| Data de Contabilização até (dia/mês/ano)                                                                                                    |                                                  |
| Matrícula                                                                                                    |                                                  |
| Conta Contábil                                                                                                    |                                                  |
| Evento                                                                                                    |                                                  |
| Transação                                                                                                    | -                                                |
|                                                                                                    | Relatório                                        |

| Prefeit                         | tura da Cidade do Rio de Jane                                | eiro                                                                                    | Emiccon | IplanRIO |
|---------------------------------|--------------------------------------------------------------|-----------------------------------------------------------------------------------------|---------|----------|
| Sistema                         | de Contabilidade Municipal                                   |                                                                                         | Pioina: | 36       |
| Jistena                         | de contabilidade municipal                                   |                                                                                         | ragina. | 30       |
| Relação de Ficl                 | has de Lançamento Contábil                                   | (MCASP)- FCONR03201                                                                     |         | 26209087 |
| 30: 25898 - Admini              | istração Direta                                              |                                                                                         |         |          |
| Ficha:501                       | Data de Cadastro: 09/01/2014                                 | Data de Contabilização: 01/01/2013 Matrícula: 212652                                    | 2       |          |
| Transação: 880000               | 550 - ARRECADAÇÃO                                            |                                                                                         |         |          |
| Evento: 66000                   | 030 - Realização de Receita                                  | Valor: 10                                                                               | 00      |          |
| Histórico<br>PELA RE<br>PELA RE | ALIZAÇÃO DA RECEITA: hjhghg<br>ALIZAÇÃO DA RECEITA: hjhghg   |                                                                                         |         |          |
| Conta Cont                      | abil a Débito                                                |                                                                                         |         |          |
| 6211101010                      | )1 - Receita a Realizar                                      |                                                                                         |         |          |
| Com<br>SUB-<br>FON              | plemento<br>RUBRICA<br>TE DE RECURSO                         | Conteúdo do Complemento<br>1113050101<br>100                                            |         |          |
| Conta Cont<br>6212101010        | ábil a Crédito<br>)1 - Receita Realizada                     |                                                                                         |         |          |
| Com<br>SUB-<br>FON              | plemento<br>RUBRICA<br>TE DE RECURSO                         | Contexido do Complemento<br>1110050101<br>100                                           |         |          |
| Evento: 78000                   | 010 - Recursos recebidos nas fontes de rec                   | ursos ordinário não vinculados - FR 100/101/102/165/168/170/200/201/202/269. Valor: 15. | 00      |          |
| Histórico<br>PELOS F            | RECURSOS RECEBIDOS: gingginghing                             |                                                                                         |         |          |
| Conta Cont<br>7211101010        | ábil a Débito<br>11 - Controle da Disponibilidade de Recurso | is Ordinários Não Vinculados                                                            |         |          |
| Com<br>BANK<br>AGÊ              | plemento<br>CO<br>NCIA<br>TA CORDENTE                        | Conteúdo do Complemento<br>1<br>2234<br>operado                                         |         |          |
| Conta Cont                      | ábil a Crédito                                               | a Barry IV                                                                              |         |          |
| 8211101010                      | 1 - Disponibilidade por Destinação de Rec                    | ursos - Ordinários Não Vinculados                                                       |         |          |
| Com                             | plemento                                                     | Conteúdo do Complemento                                                                 |         |          |
| BAN<br>AGÊ                      | CO<br>NCIA<br>TA CORRENTE                                    | 1 2234 2969217                                                                          |         |          |